d払いお支払い方法について

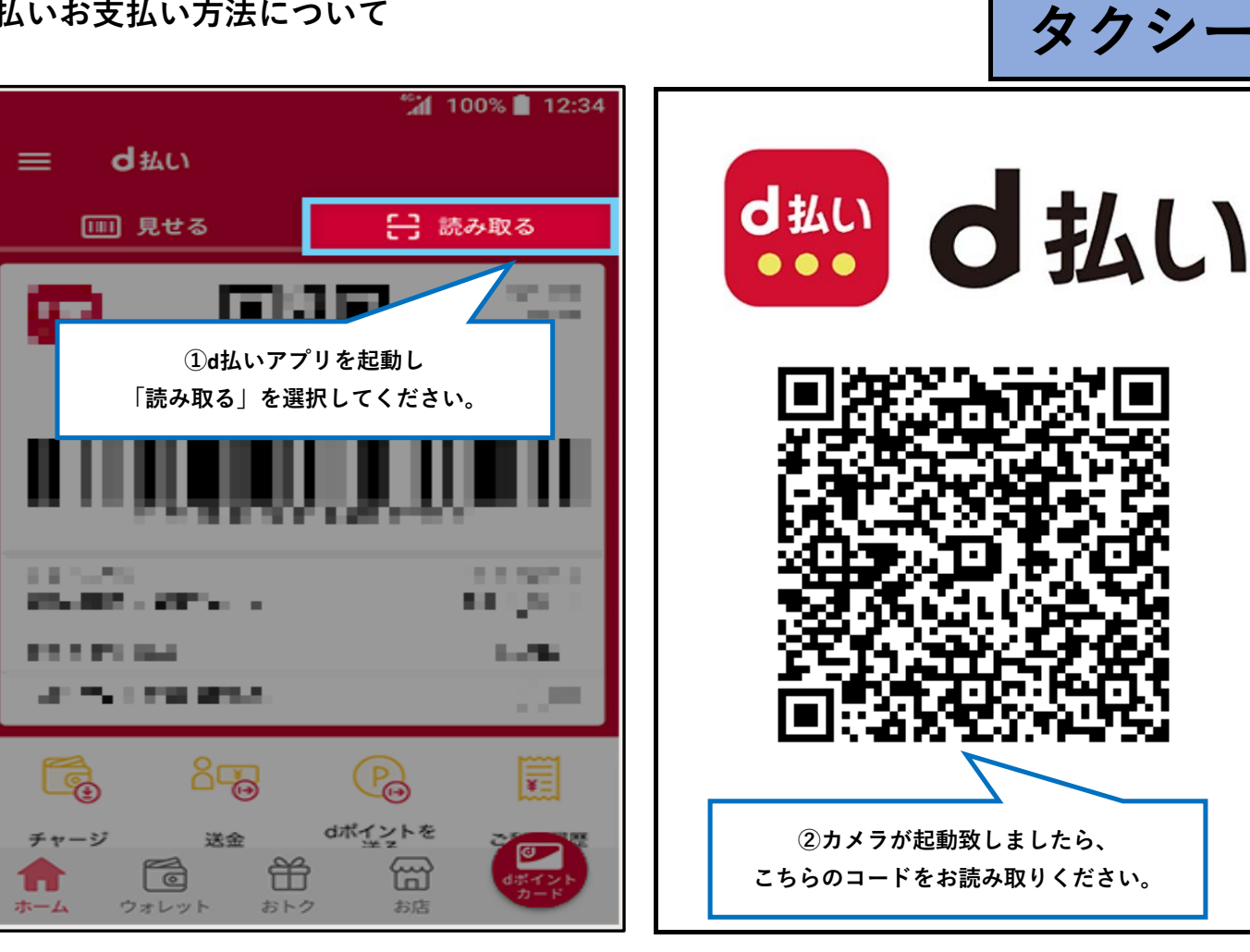

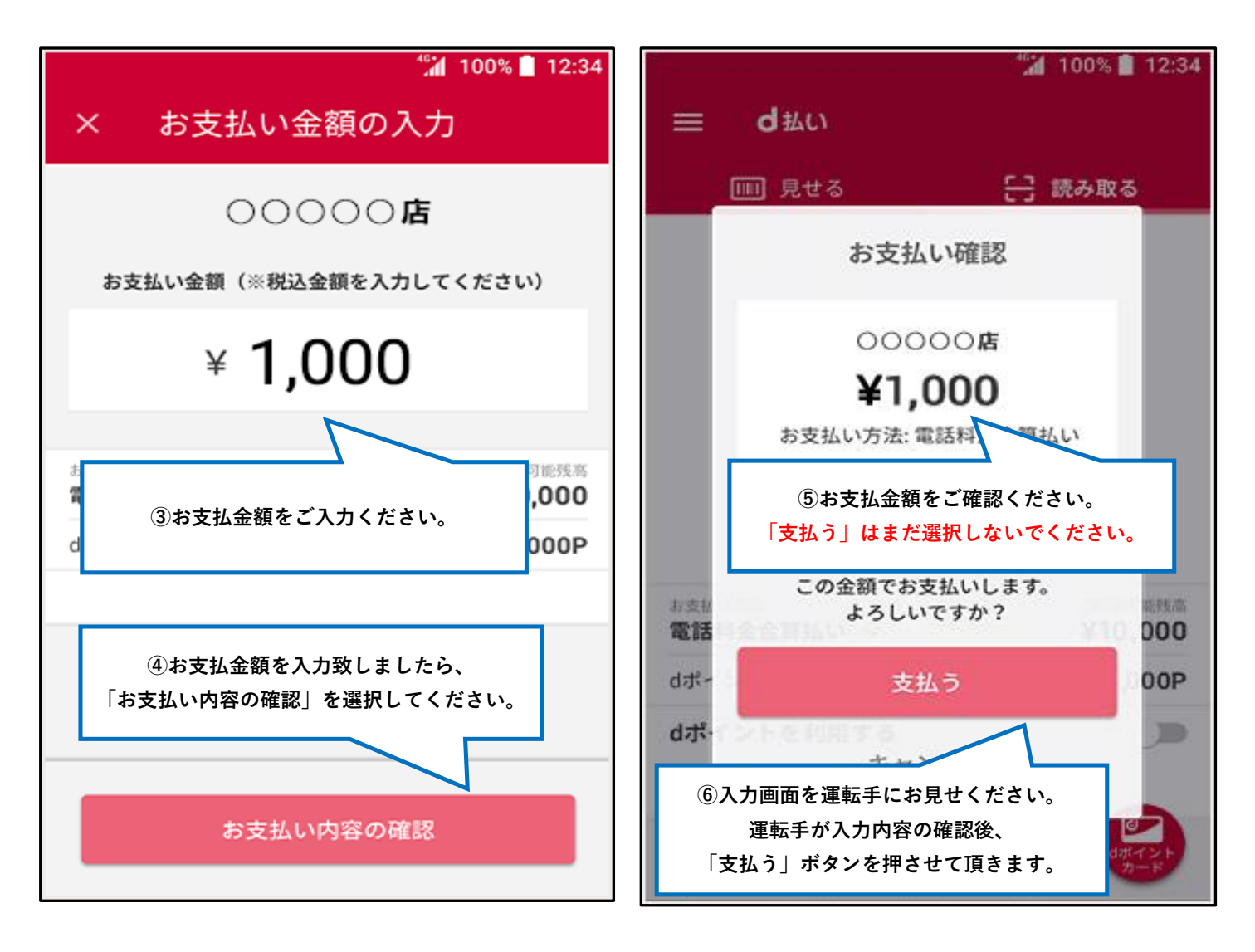